#### IPswitch-S0w-WiFi "ISw" ist ein kleiner Energiezähler mit Grenzwertüberwachung und S0-Schnittstelle für Stromzähler, einer Wasseruhr oder einem Gaszähler. Die Zählerdaten [Wh] und der momentane Verbrauch [W] sind per WLAN abrufbar, für die einfache Anbindung an FHEM, IP-Symcon und HomeMatic als csv.html, udp-push und MQTT.

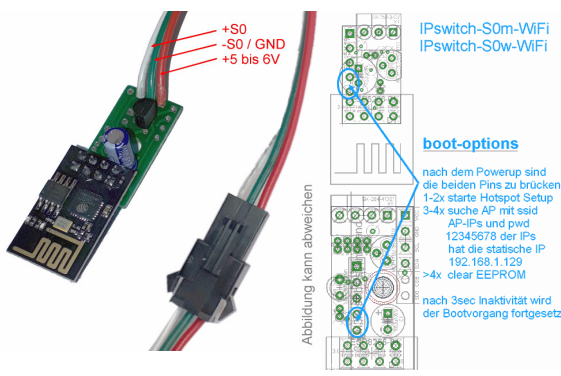

#### Vorteile zum Vorgänger ISm:

- Anschlußdrähte mit JST-SM Kupplung
- auch für Hutschienenmontage

### Lieferumfang:

- IPswitch-S0w-WiFi
- graues IP54 Gehäuse, ca. 90x42x42mm
- Montagerahmen zum Einbau in Wänden als STL-File zum Ausdruck auf 3D-Drucker

### Zubehör:

- easy-WiFi-Relais zur Limitschaltung
- easy-WiFi-Steckdose zur Limitschaltung
- easy-WiFi-Display
- Spannungsregler 8-12V nach +5VDC
- Spannungswandler 8-24V nach +5VDC
- USB-B-micro-Stecker 5p +5VDC
- Hutschienennetzteil +5V
- Hutschienenadapter 35mm
- Reihenfederklappklemme 2x1polig für die Hutschiene
- Federklappklemme 2x3polig
- Klappferrit als Hochfrequenzsperre für Zuleitungen
- llow Power easy-MQTT-Broker

### Inhalt

- 1. Übersicht
- 2. Inbetriebnahme
- 3. Technische Daten
- 4. CE-Erklärung

## 1. Übersicht

Der ISw ist ein S0-Impulszähler und stellt den Zählerstand per html zur Verfügung. Als Versorgungsspannung werden +5-6VDC benötigt,

z.B. aus einem 5V USB-Stecker- 1 (1) 192.168.5.1/index.html netzteil mit min. 200mA Strom. IPswitch-S0w-WiFi Setup

Es sind immer erst alle GND-Klemmen zu verdrahten, dann die potentialfreien +Eingänge und zum Schluß die Versorgungsspannung

## 2.Inbetriebnahme

Nach Anlegen der Versorgungsspannung loggt sich der ISw im lokalen Access Point "AP" ein. Klappt das nicht, stellt sich der ISw für 30s als lokaler Hotspot zur Verfügung mit der SSID "IPswitch-S0w-Wifi Setup", die blaue LED blitzt 2x pro Sekunde mqtt send cycle [0-43200s], default 20 kurz auf. Melden Sie sich mit • mqtt topic (/EG/IPs-S0w-WiFi): dem Passwort 12345678 an. Unter 192.168.5.1 kann nun das Setup mit einem Browser aufgerufen werden. Es ist die SSID ei-• S0 counter value [Imp]: nes lokalen AP mit dem dazugehörigen Passwort einzugeben. Mit den Eingaben aus dem Setup loggt sich der ISw nach einem erneuten PowerOn im AP ein und die blaue LED blitzt alle 3 Sekunden kurz auf, solange die Funkanbin-IP>-50-WIFi

Auf der Mainpage des als Zahlenwert und alle aestellt. mit ?ref=10 würde sich die Zeitachse von 40x2s auf

40x10s erhöhen.

Will man die Daten loggen und grafisch aufbereiten, können diese an einen Server per udp gesendet werden:

https://www.sms-guard.org/downloads/App-ipsfs.pdf Das udp Telegramm ist in der Reihenfolge aufgebaut wie die csv.html.

Auch mit MQTT kann visualisiert werden: https://www.sms-guard.org/downloads/App-easy-MQTT.pdf die MQTT-Variablen lauten: S0, Ver, Lim.

Mit: http://192.168.1.98/csv.html?hb=5 wird neben der Datenübernahme auch die Funktion heartbeat

auf 5 Minuten gesetzt. Nun muss immer wieder innerhalb von 5 Minuten eine

← Ŭ → ★ http://192.168.1.129/csv.htm switch, S0, WiEi csy m3, 115 1005000 208 0 336 0 00 05 3

Hey/(192.168.1.129/cey.html

Webseite im IPs aufgerufen werden, ansonsten erfolgt ein reboot. Der Wertebereich ist 0 und 3-60. 0 ist inaktiv, default 0. Die Funktion hb kann manche APs davor abhalten die Funkverbindung zum IPs wegen Inaktivität zu beenden. Mit ?ota=1 kann ein Update über's Internet ausgeführt werden und mit ?setup=1 das WiFi-Setup. Mit ?S0=1234567890 kann der S0-Zählerstand gesetzt werden und wird mit einem ?reboot=1 ins EEPROM übernommen. sofern im Setup das Schreiben des S0-Zählerstandes ins EEPROM erlaubt wurde oder mit ?eep=1 aktiviert wird, was mit ?eep=0 auch wieder deaktiviert werden kann.

Mit ?lim=1 kann die Limit-Erfassung aktiviert werden und die im Setup eingetragenen Grenzwerte werden überwacht. Bei einer Überschreitung der Grenzwerte wechselt die Variable Limit von 0 auf 1. Limit wird per udp und in der csv.html übertragen und es kann ein externes easy WiFi-Relais automatisch per http geschaltet werden. So lässt sich die Stromaufnahme einer Pumpe überwachen oder bei erhöhtem Stromverbrauch ein weiterer Stromgenerator oder ein Blockheizwerk zuschalten, usw.

Auch kann der IPswitch seine Messwerte direkt auf einem easy-WiFi-Display eWD darstellen.

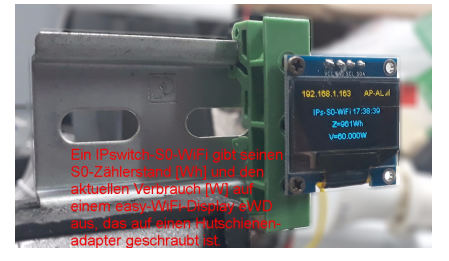

# 3. Technische Daten

Mit den Angaben in dieser Anleitung werden technische Eigenschaften beschrieben und nicht zugesichert.:

| WLAN                   | 2.4GHz                      |
|------------------------|-----------------------------|
| Verschlüsselung:       | wpa,wpa2,TKIP,AES           |
| Netzwerkprotokolle:    | tcp, udp, ping, mqtt        |
| S0-Eingang:            | für potentialfreie Schalt-  |
|                        | kontakte oder potential-    |
|                        | gebunden max +3.3V DC       |
| S0-Zähler:             | [Wh], 20 Stellen (64Bit INT |
| Pulsweiten:            | min. 30ms                   |
| Anschlüsse:            | 3 Drahtenden an JST-SM      |
|                        | Kupplung, Länge 20cm        |
| Versorgungsspannung:   | +5V bis +6VDC               |
| Leistungaufnahme:      | 1 Watt, typisch bei +5V     |
| Betriebstemperatur:    | -40 ℃ bis +70 ℃             |
| max. Luftfeuchtigkeit: | 85% ohne Betauung           |
| Abmessungen:           | 39x15x16mm (LxBxH)          |
| Gewicht:               | ca. 4g                      |
|                        |                             |

Die Speicherzellen für Permanentvariablen im EEprom sind für 10.000 Schreibzyklen ausgelegt.

# 4. CE-Erklärung

Der IPswitch-S0w-WiFi entspricht in seinen Bauarten bei bestimmungsgemäßer Verwendung den einschlägigen EG-Richtlinien.Die vollständige Erklärung liegt auf unserer Homepage und kann auch per Fax oder Brief angefordert werden.

#### Weitere Fragen und Antworten sind unter: www.SMS-GUARD.org/dfuaips.htm#WiFi

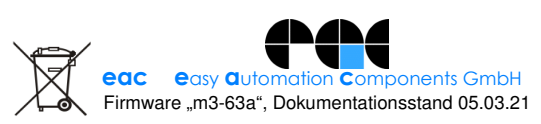

before reboot lower Limit, inactive empty higher Limit, inactive empty IP command for external Limit-Relay inactive empty (f.e. 192.168.1.185/?sw • IP address for easy-WiFi-Display eWD active empty save exit without save reload

dung steht.

← ひ → ★ http://192.168.1.129//ref=2 IPswitch-S0w-WiFi: ISw ISw wird der Verbrauch s0= 1.001.271Wh + 60.000W, view 00000, view 0000000000, view 000000000000000000000000000000 Limit Output= 0 MQTT connected= 1,...

2s als kleine Grafik dar-

• URL vom timesvnc-, ota- und mail-Server (eac.biz), (inactive empty) eac biz ✓ allow ota function IP Address to send udp (192.168.1.15), (inactive empty) udp Port, default 60096: udp send cycle [0-43200s], default 10: · IP Address to send mqtt (192.168.1.15) (inactive empty)

SSID to connect

Name of IPswitch

Password:

I will use my MAC 48:3F:DA:0A:7E:A8

· static IP of IPswitch (empty for DHCP

• Subnetmask (leave empty for DHCP):

· Gateway (leave empty for DHCP)

· WiFi start delay [s], (default 0):

mqtt Port, default 1883:

mqtt broker user:

mgtt broker password

Impulse resolution S0 [Imp/kWh]

✓ enable S0 values write to EEPROM

<u>reset min/max</u>